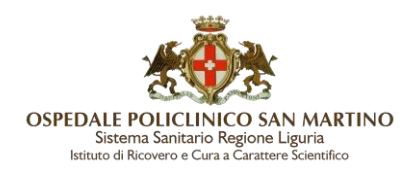

## **RINNOVO CERTIFICATO FIRMA DIGITALE REMOTA**

## STEP 1 AVVISO SCADENZA

L'utente riceve, all'indirizzo indicato in occasione dell'attivazione del certificato di firma, una email di avviso di scadenza, contenente il link al quale collegarsi per avviare la procedura di Rinnovo.

La mail viene trasmessa automaticamente più volte a partire da CIRCA DUE MESI DALLA DATA PREVISTA DI SCADENZA DEL CERTIFICATO che ricordiamo ha validità triennale. Nel caso di smarrimento di tale segnalazione è possibile comunicare al SIA che riattiverà la trasmissione della mail. Il contenuto della mail è il seguente:

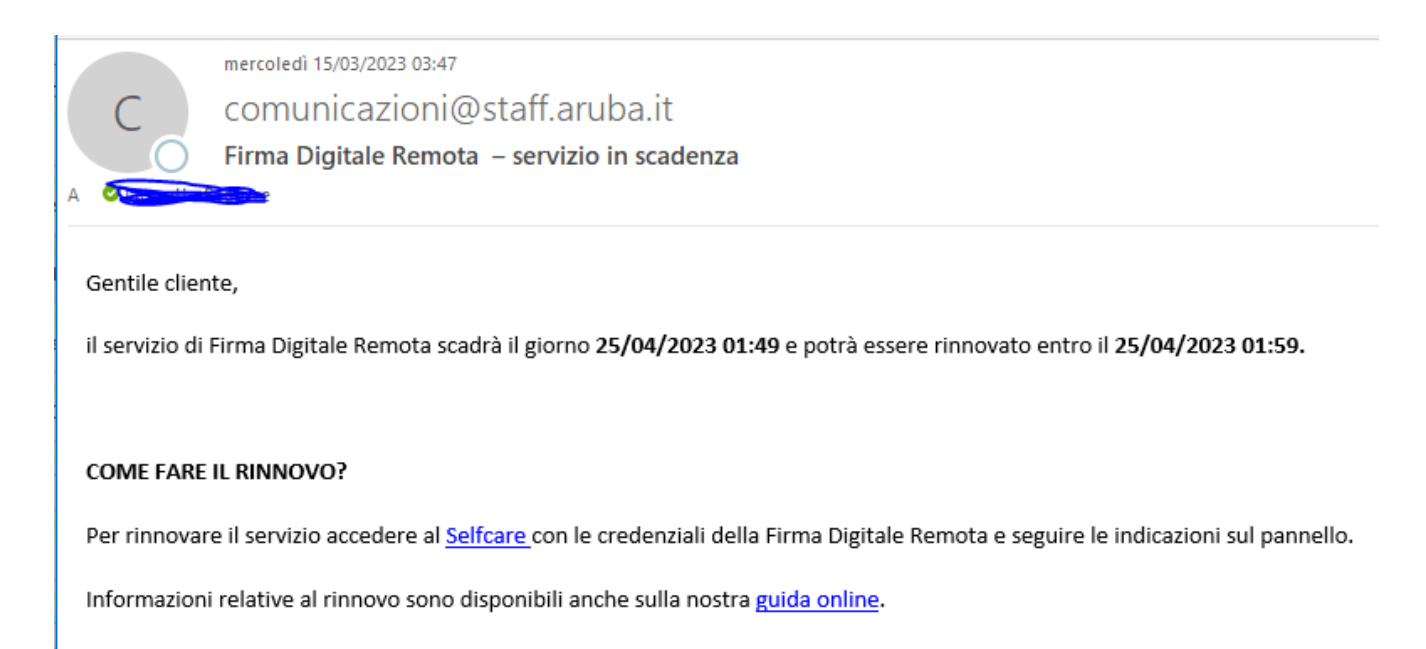

## **STEP 2 FIRMA DIGITALE MODULO ON-LINE**

Come indicato nell'email, l'utente deve accedere al Pannello "Gestione Firma Remota" (Selfcare) per procedere con il rinnovo del certificato di Firma.

https://selfcare.firma-remota.it/asmonitor/panel/login

Inserire come Username la propria matricola aziendale, quella utilizzata per l'accesso agli applicativi dell'Ospedale San Martino (es. 999999a con **a minuscola**) specificando anche il dominio di appartenenza nella forma username@dominio. Ad Esempio:

## 999999a@frHSM

Presentiamo di seguito la successione delle Form che vengono proposte.

| <b>E</b>                                                                                                    |
|----------------------------------------------------------------------------------------------------|
| OSPEDALE POLICLINICO SAN MARTINO<br>Sistema Sanitario Regione Liguria<br>Istituto di Ricovero e Cura a Carattere Scientifico |

|             | R                   | innovo               |                                  |     |
|-------------|---------------------|----------------------|----------------------------------|-----|
| 0           |                     |                      | o                                | _   |
| pilogo Dati | Hodelio Rainimo     |                      | Famil Medialo Co                 | ind |
|             | Dati Titolare       |                      |                                  |     |
|             | Nome                |                      | Nazione di nascita               |     |
|             |                     |                      | Italia                           |     |
|             | Cognome             | Provincia di nascita |                                  |     |
|             |                     |                      | Perugia                          |     |
|             | Codice Fiscale      |                      | Comune di nascita                |     |
|             |                     |                      |                                  |     |
|             | Sesso               |                      | Data di nascita                  |     |
|             | м                   |                      |                                  |     |
|             | Dati modificabili   |                      |                                  |     |
|             | Nazione             |                      | Via                              |     |
|             | Italia<br>Provincia | ~                    | Numero Chiles                    |     |
|             | Arezzo              | •                    | Numero Civico                    |     |
|             | Comune Residenza    |                      | 11<br>CAP                        |     |
|             | Arezzo              | v                    | 52100                            |     |
|             | Telefono            |                      | Organizzazione di appartenenza   |     |
|             | +39                 | Modifica             | non presente                     | D   |
|             | Email               |                      | P.IVA Organizzazione appartenenz | a   |
|             |                     | Modifica             | 000000000                        | D   |
|             |                     |                      | Titolo o carica                  |     |
|             |                     |                      |                                  | D   |
|             |                     |                      |                                  |     |
|             | Terre alle Merre    |                      | Desservi                         |     |

In caso di modifica dell'email o del numero di cellulare verrà effettuato un controllo su questi ultimi: se risultano già associati ad un diverso codice fiscale (ovvero non si è titolare del recapito in maniera univoca), il rinnovo viene bloccato e per procedere è necessario modificare i dati inseriti. Ricordiamo che l'indirizzo email e numero di cellulare rappresentano un canale di contatto riservato e importanti fattori di autenticazione che devono essere riconducibili ad un'unica persona.

Una volta confermati i dati relativi alla propria utenza, verrà generato il modulo di rinnovo e le condizioni generali di contratto.

Sarà necessario prendere visione degli stessi (con possibilità di effettuarne il download) e darne relativa conferma tramite la checkbox dedicata:

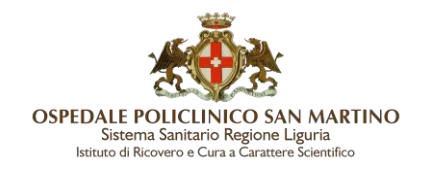

| Rinnovo                                                                                                    |                                                                                                    |                                                                               |                                                                         |  |
|----------------------------------------------------------------------------------------------------|----------------------------------------------------------------------------------------------------|-------------------------------------------------------------------------------|-------------------------------------------------------------------------|--|
| •                                                                                                    | Madula Revision                                                                                                    | C                                                                             |                                                                         |  |
| Per avviare la procedura di rine<br>procedura.                                                                                                    | ovo è necessario femare digitalmente il ev                                                                                  | odula. Camministratore potră cosi                                             | autorizzore o completure la                                             |  |
|                                                                                                    |                                                                                                    |                                                                               |                                                                         |  |
| Scarica Modulo                                                                                                    | forna indietro                                                                                                    |                                                                               |                                                                         |  |
| E sottosoritto DICHARA o                                                                                                    | mapevole delle sanzioni penali, nel caso d                                                                                  | i dichiaracioni non veritiere, di for                                         | matione outo di atti fahi,                                              |  |
| richiamate dall'art. 76 del D<br>fornite per la compliazione o<br>attenta visione del seguenti                                                                                                    | P.R. 445 del 26 d'cembre 2000, ed al tandi<br>lei presente Modulo, sono verilliere e perfe<br>documenti:                    | e per gil effetti dell'art, 45 del prec<br>rtlamonte corretta; DICHIARA, al   | Setto DUPAL che le latormazioni<br>tresi, di aver preso completa ed     |  |
| 1. Manuale Operativo<br>sottosoritione, disco                                                                                                    | Servizio di certificazione digitale, che<br>Ible al lirk https://www.actals.it.brea.do                                      | disciplina le modalità di rilasci<br>unicaduscos                              | o e di postore del certificato di                                       |  |
| 2.Condictori Gener<br>https://www.actalis.https://www.actalis.https:/ | di di Contratto - Servizi di<br>Setalis,cgc,titolarefirma.aspi                                                              | Certificatione v 2.5 d                                                        | fiquible al seguente frà                                                |  |
| Il sottexcritte DiCHARAdi<br>e delle clausole delle Condo<br>dal Sottexcritte in fase di ric                                                                                                    | essensi lengergnato ad ossenvare quanto le<br>Ioni Generali di Contratto da aporovare al<br>Nesta di rinerovo dei Servizio; | rni stabilto mediante specifica e<br>sensi e per gli effetti di cui agli arti | separata accettacione dei medesimi<br>1.1341 e 1342 Cod. Civ., espressa |  |
| Il sottosofitto DIO-RARA d<br>cui dati saranyo richiamati a                                                                                                    | sottosorivere il presente Modulo digitain<br>Itni della sua identificacione certa al seni                                   | ente, utilizzando un certificato di<br>dell'art. 32 Digs. 82/2005.            | sottosorizione in corso di validità, l                                  |  |
| Indietro                                                                                                    |                                                                                                    | Prosegui                                                                      |                                                                         |  |
|                                                                                                    | 9                                                                                                    |                                                                               |                                                                         |  |

Procedere quindi alla sottoscrizione del modulo di rinnovo mediante inserimento delle credenziali di firma remota [password (1) e OTP (2)]:

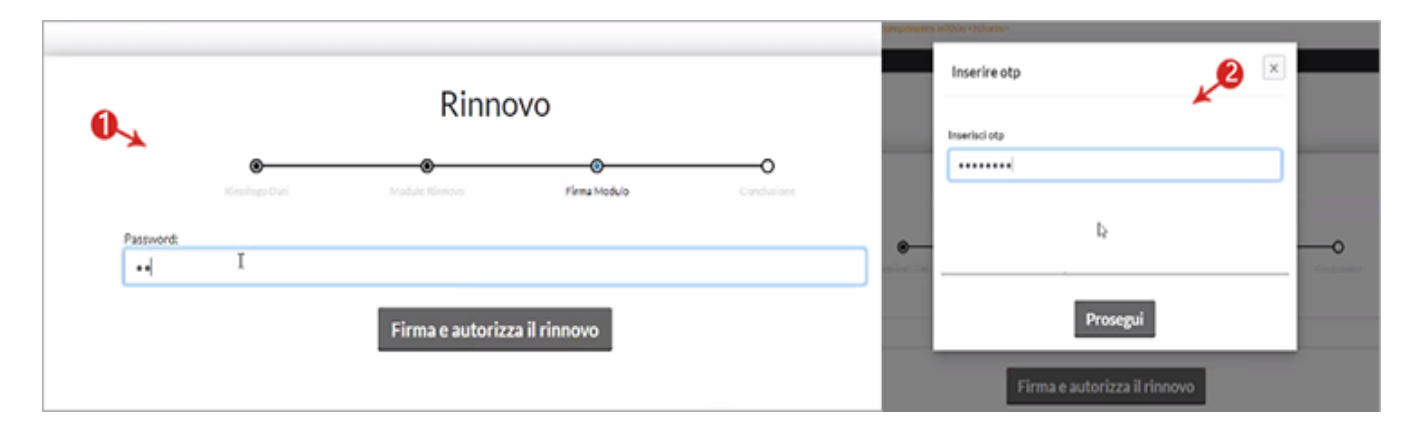

Un apposito messaggio confermerà il buon esito delle operazioni e informerà che, per completare l'iter di rinnovo, sarà necessaria la relativa autorizzazione da parte del CDRL di riferimento, come da immagine di seguito.

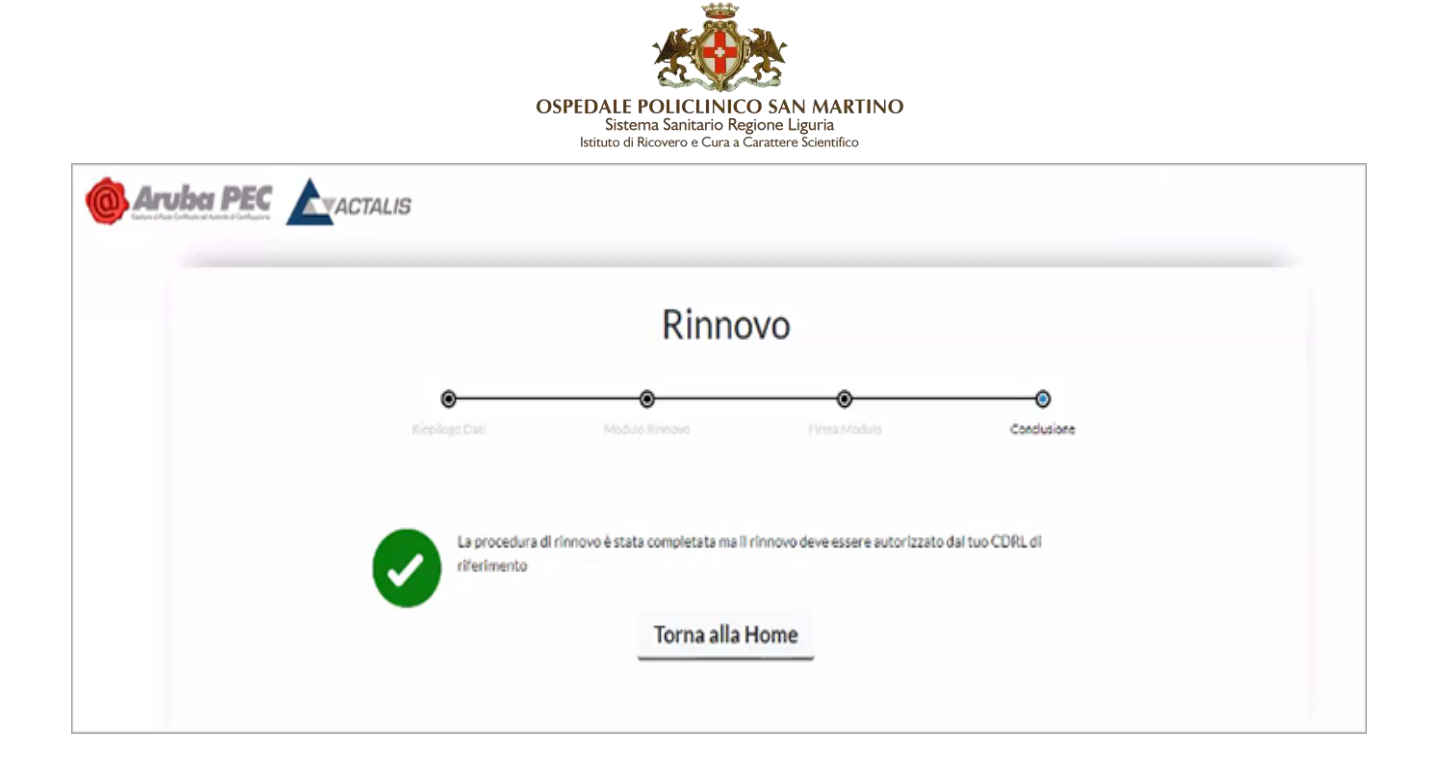

Il certificato è quindi rinnovato, o meglio è stato prenotato il suo rinnovo: il nuovo certificato si genererà in automatico alla data di scadenza del precedente certificato indipendentemente dalla data di richiesta di rinnovo.